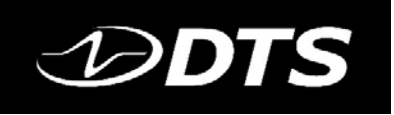

## Ethernet Power Settings

Ensuring your test laptop does not lose communications with your Ethernet connection

### GENERAL

Your laptop may have power saving settings that allow it to shut down devices it sees as idle and/or pulling power. If your laptop's current Ethernet setup allows for this, it could turn off the Ethernet port without notifying you, blocking communications with your DAS.

### AS A RULE:

If you have a laptop that will be used for testing, it's best to make sure this power setting is not enabled. The steps to doing so on a Windows 10 machine are below. As always, feel free to contact DTS Support if you have any questions.

### NOTE:

The instructions and accompanying screenshots relate to Windows 10. The overall appearance may differ from your machine. If you are using a significantly different version of Windows and require different steps, please reach out to our Help Center for specific instructions.

At the bottom far right of your taskbar, you should see the icon for internet connections. In this example, we see the Ethernet icon:

| 99% サーヘ 🎍 👄 🖙 🏳 🕬 |               |                   |  |  |
|-------------------|---------------|-------------------|--|--|
| NOTE: Your i      | con may inst  | ead appear as:    |  |  |
| (ii.              | r}-           | (n)               |  |  |
| Wi-Fi             | Airplane mode | Mobile<br>hotspot |  |  |

# Right-Click this icon, and you will see two options. Left-Click the "Open Network & Internet settings" button.

Troubleshoot problems Open Network & Internet settings • ♥ ^ 및 ● 혐 및 다ッ) 6/22/2020

# A larger screen will appear with overall settings. Click the "Change adapter options" button shown below.

| ŵ    | Home            | Status                                                                                                    |
|------|-----------------|----------------------------------------------------------------------------------------------------|
| Fi   | nd a setting    | Network status                                                                                              |
| Net  | work & Internet |                                                                                                    |
| ₽    | Status          | Ethernet 3<br>dts.local                                                                                     |
| (i.  | Wi-Fi           | You're connected to the Internet                                                                            |
| e 1  | Filemet         | If you have a limited data plan, you can make this network a metered connection or change other properties. |
| Η    | chemet          | Change connection properties                                                                                |
| ß    | Dial-up         | change connection properties                                                                                |
| ര്യാ | VPN             | Show available networks                                                                                     |
| \$   | Airplane mode   | Change your network settings                                                                                |
| (I)) | Mobile hotspot  | Change adapter options<br>View network adapters and change connection settings.                             |
| Ġ    | Data usage      | 「二日日日日日日日日日日日日日日日日日日日日日日日日日日日日日日日日日日日日                                                                      |
| ۲    | Proxy           | For the networks you connect to, decide what you want to share.                                             |

| This wil connec | l bring you to a window that shows your available connections. Those<br>tions will vary based on your setup.                                   |
|-----------------|----------------------------------------------------------------------------------------------------|
| 🚊 Netwo         | rk Connections                                                                                                    |
| ← →             | <ul> <li></li></ul>                                                                                                    |
| Organize        | *                                                                                                    |
| ×B              | Bluetooth Network Connection<br>Not connected<br>Bluetooth Device (Personal Area Ketwork cable unplugged<br>Notel(R) Ethernet Connection (6) I |
|                 | Wi-Fi                                                                                                    |

### Find the Ethernet connection you are currently using, and Left-Click that icon. You will now see options above in a gray ribbon.

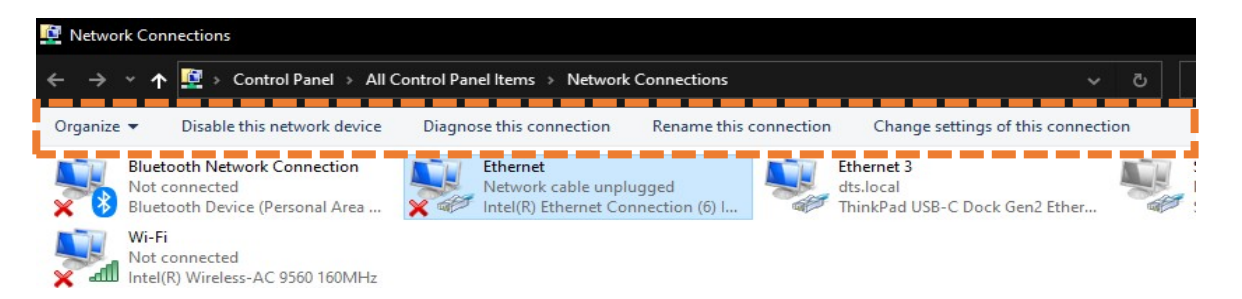

## Left-Click the "Change settings of this connection" button:

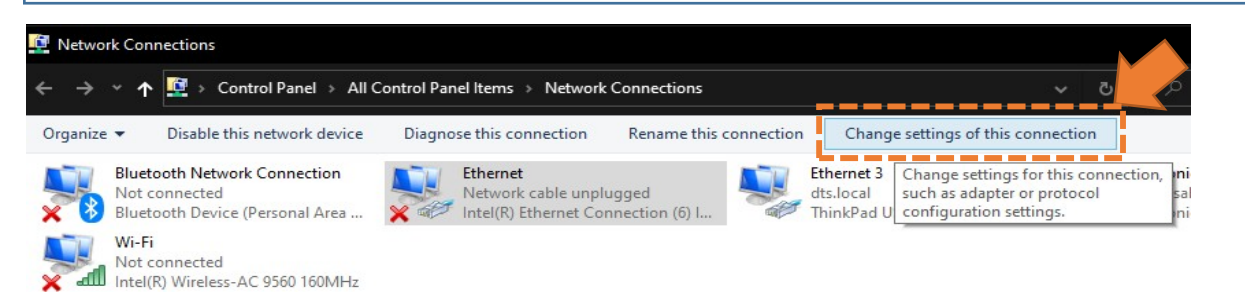

You will see a new window appear displaying multiple options for this connection. Left-Click the "Configure" button in the center.

| Ethernet Properties                                                                                                    | VE 🔻 EDGADIETOIS DEGMORE DEVICE EDIADOISE DOS CODO                                                                                                    |
|----------------------------------------------------------------------------------------------------|----------------------------------------------------------------------------------------------------|
| etworking Sharing Connect using:  Intel(R) Ethemet Connection (6) I219-V Configure  This connection uses the following items:  Client for Microsoft Networks  File and Printer Sharing for Microsoft Networks  File and Printer Sharing for Microsoft Networks  ONE LightWeight Filter  One Constraint of Network Adapter Multiplexor Protocol  Microsoft LLDP Protocol Driver  Install Uninstall Properties Description Allows your computer to access resources on a Microsoft                                                      | Ethernet Properties ×                                                                                                    |
| Connect using:                                                                                                    | tworking Sharing                                                                                                    |
| Intel(R) Ethemet Connection (6) I219-V          Configure         his connection uses the following items:         Client for Microsoft Networks         File and Printer Sharing for Microsoft Networks         DNE LightWeight Filter         QoS Packet Scheduler         Intemet Protocol Version 4 (TCP/IPv4)         Microsoft Network Adapter Multiplexor Protocol         Microsoft LLDP Protocol Driver         Install         Uninstall         Properties         Allows your computer to access resources on a Microsoft | Connect using:                                                                                                    |
| Configure                                                                                                    | The Intel(R) Ethemet Connection (6) I219-V                                                                                                    |
|                                                                                                    | his connection uses the following items:                                                                                                    |
| < > Install Uninstall Properties Description Allows your computer to access resources on a Microsoft network                                                                                                    | <ul> <li>Client for Microsoft Networks</li> <li>File and Printer Sharing for Microsoft Networks</li> <li>DNE Light Weight Filter</li> <li>QoS Packet Scheduler</li> <li>Internet Protocol Version 4 (TCP/IPv4)</li> <li>Microsoft Network Adapter Multiplexor Protocol</li> <li>Microsoft LLDP Protocol Driver</li> </ul> |
| Install Uninstall Properties Description Allows your computer to access resources on a Microsoft petwork                                                                                                    | < >                                                                                                    |
| Description<br>Allows your computer to access resources on a Microsoft<br>network                                                                                                    | Install Uninstall Properties                                                                                                    |
| incertaint.                                                                                                    | Description<br>Allows your computer to access resources on a Microsoft<br>network.                                                                                                    |

Once this window opens, Left-Click the tab labeled "Power Management", and you should see the options below.

Make sure the top check-box, "Allow the computer to turn off this device to save power" is **un-checked**. You can do this by Left-Clicking the box. You'll notice that doing so will gray out the bottom options as well. Your settings should look like the below:

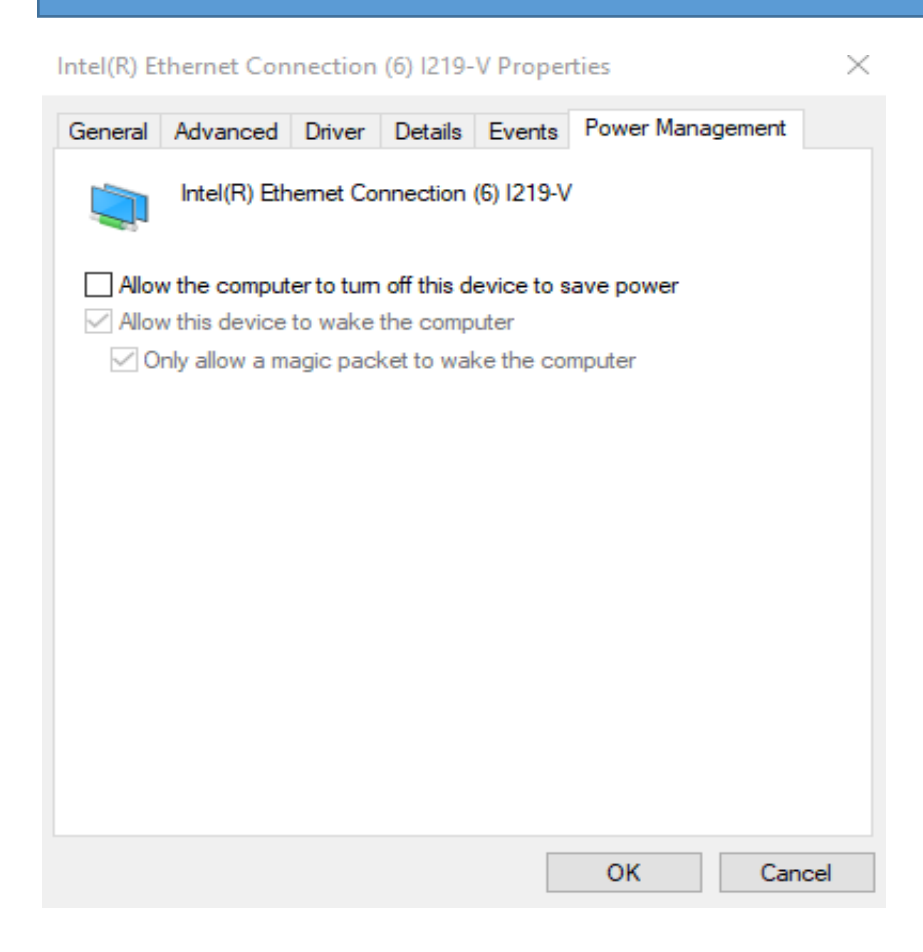

 $\checkmark$ 

You've completed the steps! Your Ethernet connection should now continue running without power savings interference.

# Need More Help?

The Help Center has additional resources.

At <u>support.dtsweb.com/hc/en-us</u> you'll find useful documents such as Manuals, Datasheets, Drawings, and more. You can also search the Knowledge Base for your specific query.

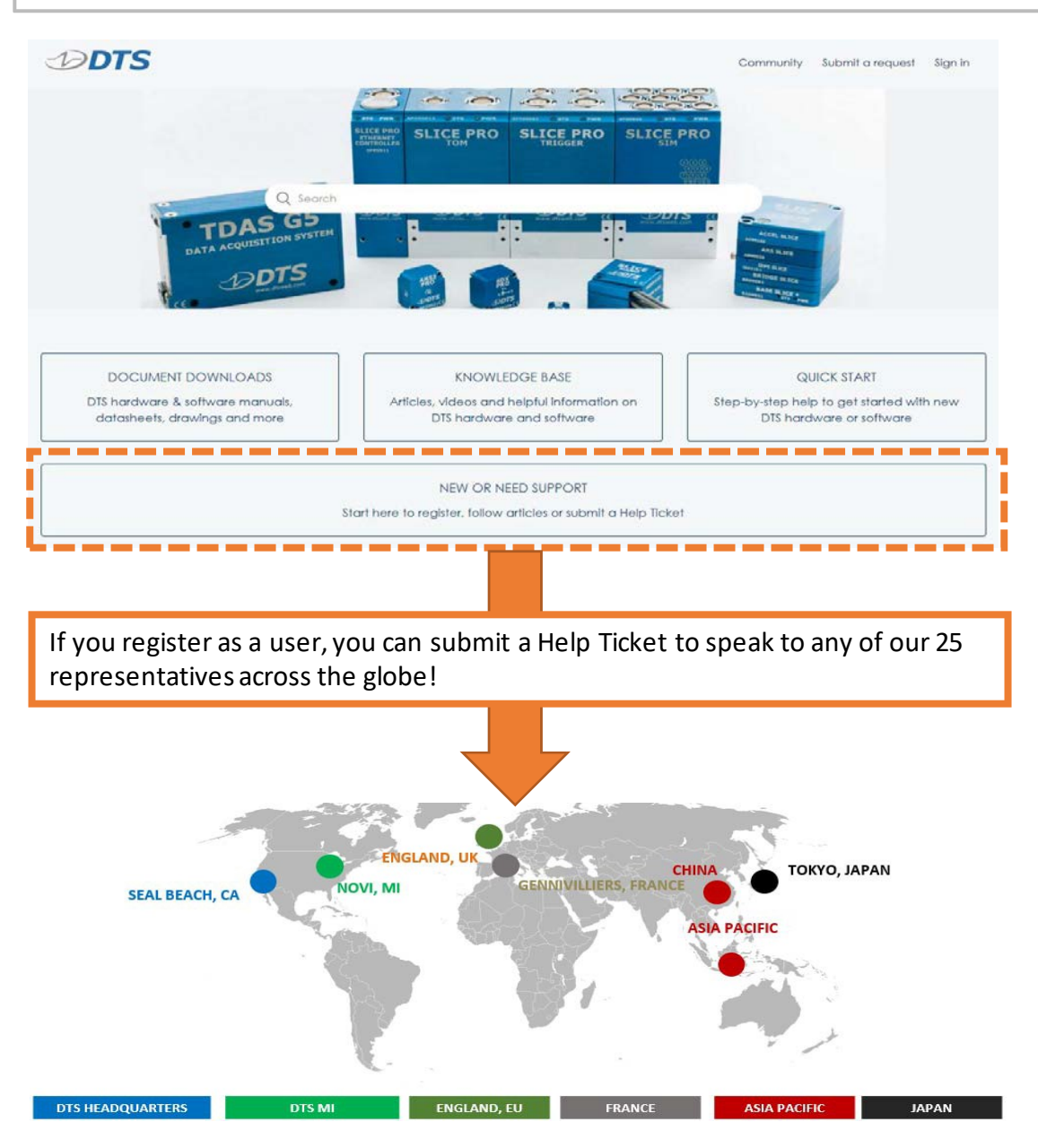